\* Wilt U op dezelfde wijze werken met Internet Explorer als in Windows 7 Kijk dan bij extra informatie pagina 4

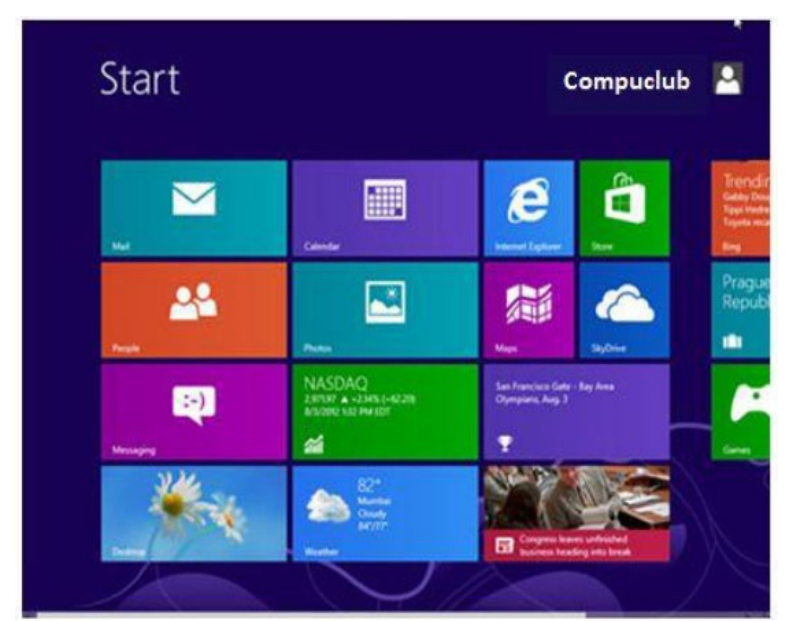

1. type in '**config**' en druk op Enter onderstaand scherm verschijnt

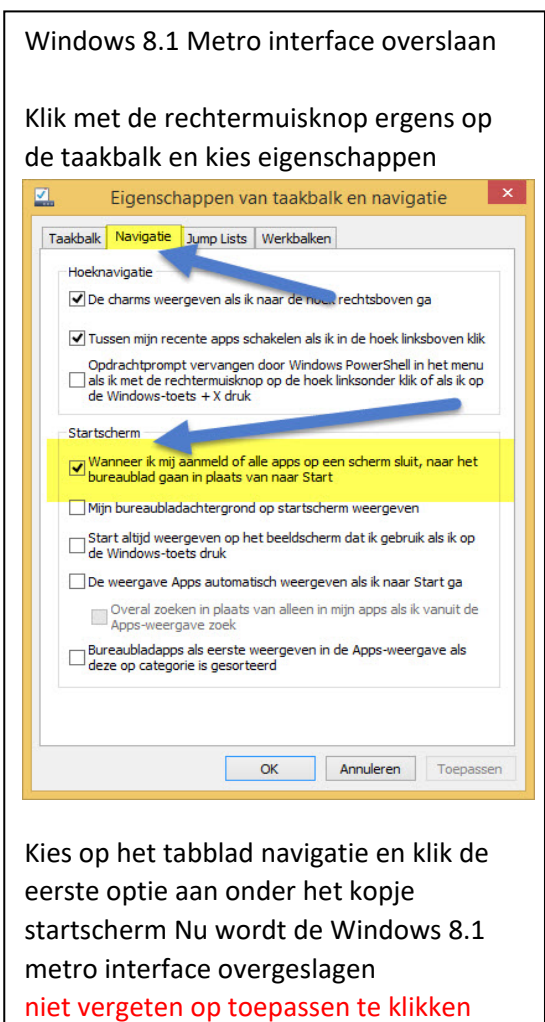

Zorg ervoor dat U als administrator bent ingelogd of dat U administrator rechten heeft ↑ 🖾 → Configuratiescherm ✓ ひ In Configuratiescherm zoeken ♪ De instellingen van de computer aanpassen Weergeven op: Categorie -Ue status van uw computer controleren Bestandsgeschiedenis gebruiken om back-ups van uw bestanden te maken Back-up maken en terugsetten (Windows 7) Problemen detecteren en oplosen Gebruikersaccounts Vormgeving en persoonlijke Netwerk en internet etwerkstatus e Viss voor thui Klok, taal en land/regio Een taal toevoegen ergeven 1 delen selecteren Invoermethoden wijzigen De notatie voor datum, tijd of getallen wijzig Hardware en geluiden Toegankelijkheid Apparaten en printers weerge Een apparaat toevoegen Instellingen aanbeveren. Visuele weergave optimaliserer Programma's Een programma verwijderen HTTPS ://WWW.COMPUCLUB.NL VANAF SEIZOEN 2017

© 2021 Compuclub = <u>www.compuclub.nl</u> – Dit PDF is de handleiding verkeerde snelheid in Windows 8.1 – De meest recente handleidingen vind U op onze <u>handleidingen</u> website

#### Verkeerde Snelheid in Winver in Windows 8.1

2. Klik op Klok en taal en Land/regio onderstaand scherm verschijn

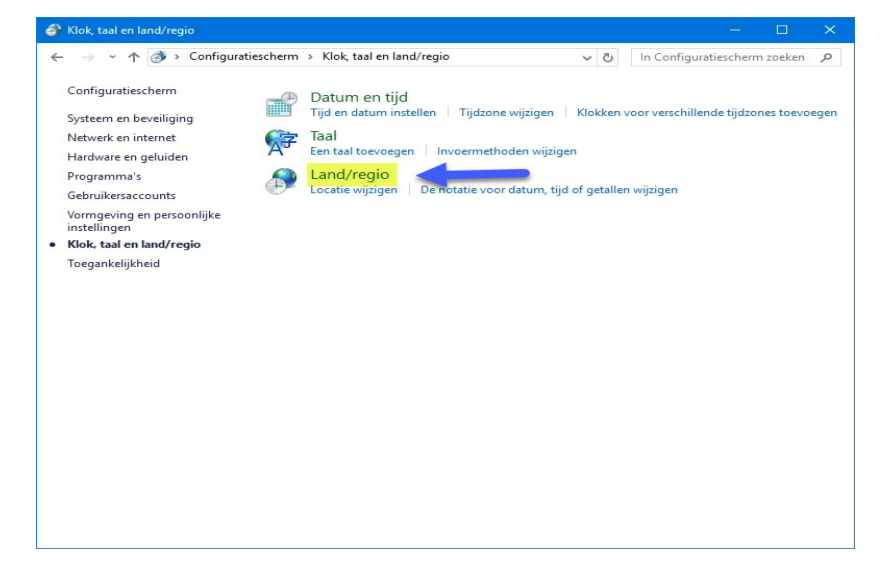

3. Klik op Land/regio onderstaand scherm verschijnt

| lotaties Beheer            |                                 |  |
|----------------------------|---------------------------------|--|
| Notatie: Nederlands (Neder | land)                           |  |
| Aanpassen aan Windows-v    | veergavetaal (aanbevolen) 🗸 🗸 🗸 |  |
| Taalvoorkeuren             |                                 |  |
| Datum- en tijdnotaties     |                                 |  |
| Korte datumnotatie:        | dd-MM-jjjj                      |  |
| Lange datumnotatie:        | dddd d MMMM jjjj                |  |
| Korte tijdnotatie:         | UU:mm ~                         |  |
| Lange tijdnotatie:         | UU:mm:ss ~                      |  |
| Eerste dag van de week:    | maandag ~                       |  |
|                            |                                 |  |
| Voorbeelden                | 00.05.2010                      |  |
| Korte datumnotatie:        | 09-06-2019                      |  |
| Lange datumnotatie:        | zondag 9 juni 2019              |  |
| Korte tijdnotatie:         | 15:02                           |  |
| Lange tijdnotatie:         | 15:02:52                        |  |
|                            | Meer instellingen               |  |

Indien dit onjuist staat weergegeven wijzig dit bij de korte datumnotitie in dd-MM-jjjj Windows 8 en Windows 8.1 gebruikers moeten dit aanpassen door in het omlijnde gedeelte te klikken en de goede te selecteren

# Klik daarna op toepassen

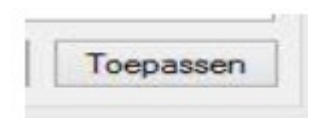

Sluit alle schermen af en start Windows opnieuw op anders werkt het niet

© 2021 Compuclub = <u>www.compuclub.nl</u> – Dit PDF is de handleiding verkeerde snelheid in Windows 8.1 – De meest recente handleidingen vind U op onze <u>handleidingen</u> website Heeft U nog steeds een verkeerde snelheid in Winver voor Windows Ga naar het laatste scherm van Datumrotatie onderstaand scherm verschijnt

| otaties                                         | Beheer                        |                    |      |
|-------------------------------------------------|-------------------------------|--------------------|------|
| Notaties                                        | Nederlands (Nederla           | and)               |      |
| Aanpassen aan Windows-weergavetaal (aanbevolen) |                               |                    | ~    |
|                                                 |                               |                    |      |
| -Datur                                          | rkeuren<br>a- en tiidnotaties |                    |      |
| Verte                                           | det                           | JJ MMA ::::        |      |
| Korte datumnotatie:                             |                               | aa-171171-JJJJ     | ~    |
| Lange                                           | datumnotatie:                 | dddd d MMMM jjjjj  | ~    |
| Korte                                           | tijdnotatie:                  | UU:mm              | ~    |
| Lange tijdnotatie:<br>Eerste dag van de week:   |                               | UU:mm:ss           |      |
|                                                 |                               |                    |      |
| Korte                                           | datumnotatie:                 | 09-06-2019         |      |
| Lange                                           | datumnotatie:                 | zondag 9 juni 2019 | U U  |
| Korte                                           | tijdnotatie:                  | 15:02              | _    |
| Lange                                           | tijdnotatie:                  | 15:02:52           |      |
|                                                 |                               | Meer instellir     | ngen |
|                                                 |                               |                    |      |

# klik op meer instellingen

| 🧬 Indeling aanpassen                                                                                                    | ×                         |  |  |  |
|----------------------------------------------------------------------------------------------------|---------------------------|--|--|--|
| Getallen Valuta Tijd Datum<br>Voorbeeld<br>Positief: 123.456.789,00                                                                                      | Negatief: -123.456.789,00 |  |  |  |
| Decimaalteken:                                                                                                    | · ·                       |  |  |  |
| Aantal decimalen:                                                                                                    | 2                         |  |  |  |
| Cijfergroeperingssymbool:                                                                                                    | · ~                       |  |  |  |
| Cijfergroepering:                                                                                                    | 123.456.789 ~             |  |  |  |
| Symbool voor negatief getal:                                                                                                    | - ~                       |  |  |  |
| Notatie van negatief getal:                                                                                                    | -1,1 ~                    |  |  |  |
| Voorloopnullen weergeven:                                                                                                    | 0,7 ~                     |  |  |  |
| Lijstscheidingsteken:                                                                                                    | ; ~                       |  |  |  |
| Maatstelsel:                                                                                                    | Metrisch ~                |  |  |  |
| Standaardcijfers:                                                                                                    | 0123456789 ~              |  |  |  |
| Taalspecifieke cijfers gebruiken:                                                                                                    | Nooit ~                   |  |  |  |
| Klik op Beginwaarden als u de standaardinstellingen voor<br>het systeem wat betreft getallen, valuta's, tijden en datums Beginwaarden<br>wilt instellen. |                           |  |  |  |
|                                                                                                    | OK Annuleren Toepassen    |  |  |  |

De decimalen moeten als komma worden ingesteld Het duizendtal moet als punt zijn ingevoerd

# © Copyright

Dit is een uitgave van Compuclub, April 2021 Niets uit deze uitgave mag worden vermenigvuldigd zonder toestemming van Compuclub

De Compuclub behoudt zich het recht voor wijzigingen en verbeteringen aan te brengen zonder voorafgaand bericht Compuclub kan niet aansprakelijk worden gesteld voor schade of letsel die het gevolg is van verkeerd gebruik of gebruik dat niet in overeenstemming is met de instructies in deze gebruikershandleiding.

#### Merken

Alle woord- en beeldmerken in onze handleidingen zijn eigendom van Compuclub, tenzij anders aangegeven. Zonder schriftelijke toestemming van Compuclub. is het niet toegestaan gebruik te maken van deze merken.

# Pdf-bestanden

Pdf-bestanden mogen alleen voor persoonlijke gebruik worden gedownload en afgedrukt en niet worden verspreid zonder toestemming per e-mail van Compuclub

# Linken naar deze website

Het is na onze toestemming per e-mail toegestaan naar uitsluitend de homepage van onze website te linken. Direct doorlinken naar een pagina wordt afgeraden omdat Compuclub zich het recht voorbehoudt om de structuur van de website naar eigen goeddunken te wijzigen.

#### Disclaimer

Compuclub besteedt de grootst mogelijke zorg aan haar handleidingen om de geboden informatie zo compleet, correct, actueel en toegankelijk mogelijk te laten zijn. Echter voor de juistheid en volledigheid daarvan kan niet worden ingestaan.

Er wordt geen enkele garantie of verklaring gegeven, noch uitdrukkelijk noch stilzwijgend, inzake de redelijkheid, juistheid of volledigheid van de informatie welke op de handleidingen worden gepubliceerd of waartoe via de handleidingen toegang toe wordt geboden. Iedere aansprakelijkheid voor eventuele schade ten gevolge van toegang tot en gebruik van de handleidingen, wordt door Compuclub uitdrukkelijk afgewezen.

Er wordt geen garantie geboden voor het foutloos en ononderbroken functioneren van de handleidingen.

Informatie van deze handleidingen mag niet zonder schriftelijk toestemming worden overgenomen.

Suggesties, vragen of opmerkingen over de inhoud van de handleidingen stellen we op prijs. U kunt ze per mail via ons <u>contactformulier</u> aan ons kenbaar maken.